# 特定技能試験申請 (とくていぎのうしけんしんせい) システム 操作 (そうさ) マニュアル (CBT方式 (ほうしき)・ 受験者用 (じゅけんしゃよう))

## 特定技能試験(とくていぎのうしけん)申請(しんせい)システムについて

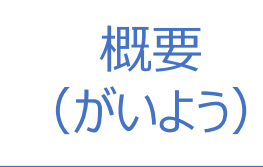

このシステムは、CBT方式(ほうしき)にて特定技能試験(とくていぎのう しけん)の受験(じゅけん)を希望(きぼう)する受験者(じゅけんしゃ) が、試験(しけん)の申請(しんせい)を行(おこな)う時(とき)に使用 (しよう)するシステムとなります

## 特定技能試験(とくていぎのうしけん)申請(しんせい)システムについて

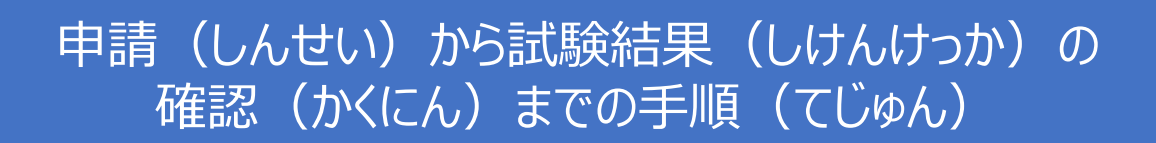

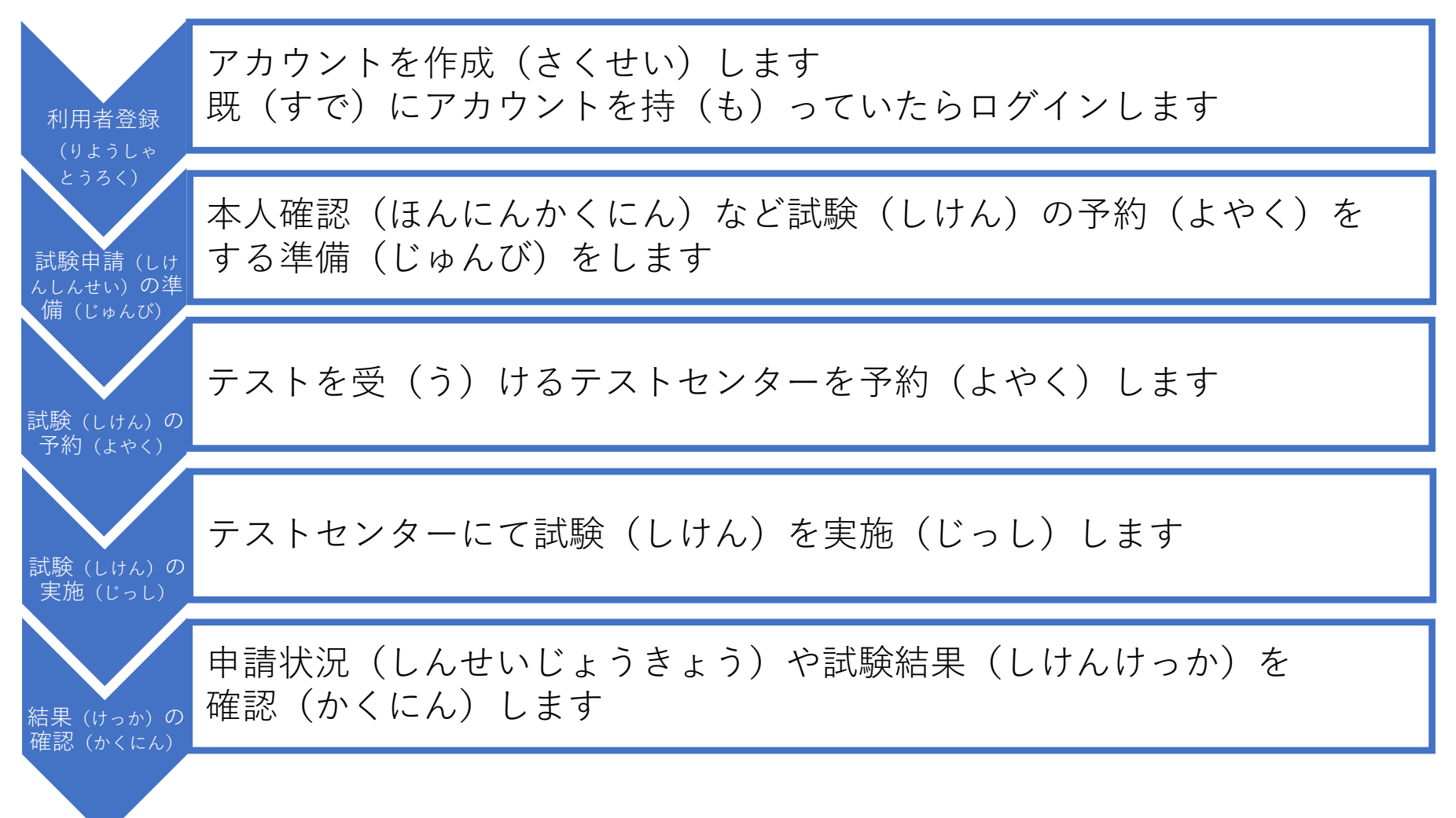

# 目次(もくじ)

| 章(しょう) | 内容(ないよう)                            | ページ |
|--------|-------------------------------------|-----|
| 1      | 申請(しんせい)システム<br>利用者登録(りようしゃとうろく)    | 4   |
| 2      | 申請(しんせい)システムへの<br>ログイン              | 10  |
| 3      | CBT方式(ほうしき)試験申請(しけんしんせい)の準備(じゅんび)   | 12  |
| 4      | テストセンターの予約(よやく)                     | 18  |
| 5      | 予約(よやく)した試験(しけん)の<br>変更(へんこう)・キャンセル | 34  |
| 6      | 試験結果(しけんけっか)の<br>確認(かくにん)           | 41  |

### 1. 特定技能試験申請(とくていぎのうしけんしんせい)システムにアクセスする

| <ol> <li>「特定技能試験申請(とくていぎのうしけんしんせい)システム」へ<br/>アクセスしてください</li> </ol> | ClassNK                          |
|--------------------------------------------------------------------|----------------------------------|
| https://sswt.classnk.or.jp/login                                   | 特定技能試験申請システム                     |
|                                                                    | ログイン                             |
|                                                                    | メールアドレス                          |
|                                                                    |                                  |
|                                                                    | パスワード Ø                          |
|                                                                    | パスワードをお忘れの方                      |
|                                                                    | 私はロボットではあり<br>ません<br>フライバシー・利用規約 |
| ②「受験者登録(じゅけんしゃとうろく)」<br>をクリックしてください                                | ログイン                             |
|                                                                    | アカウントの新規作成                       |
|                                                                    | 受験者登録                            |

2. 新規登録(しんきとうろく)メールを送信(そうしん)する

(2)

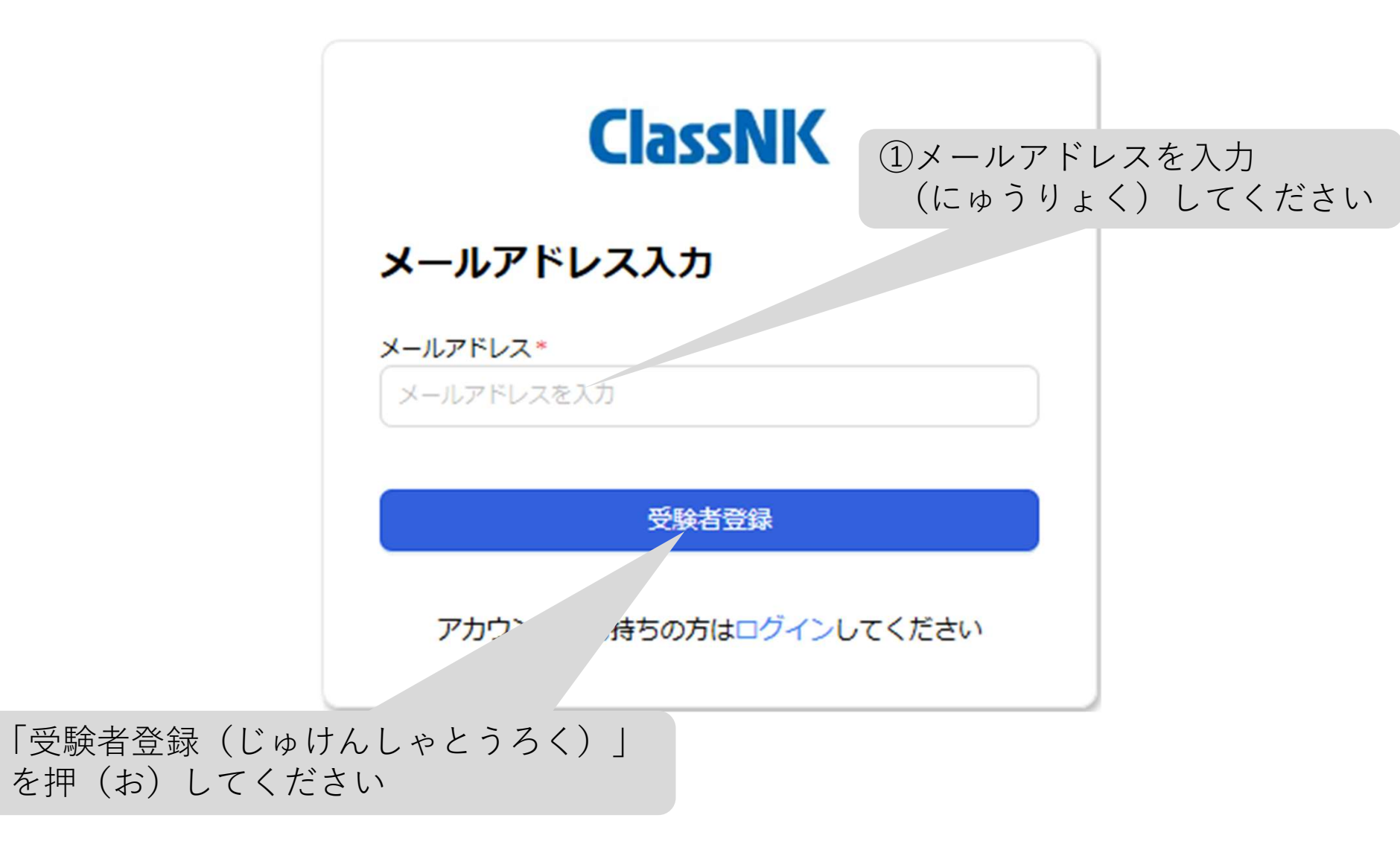

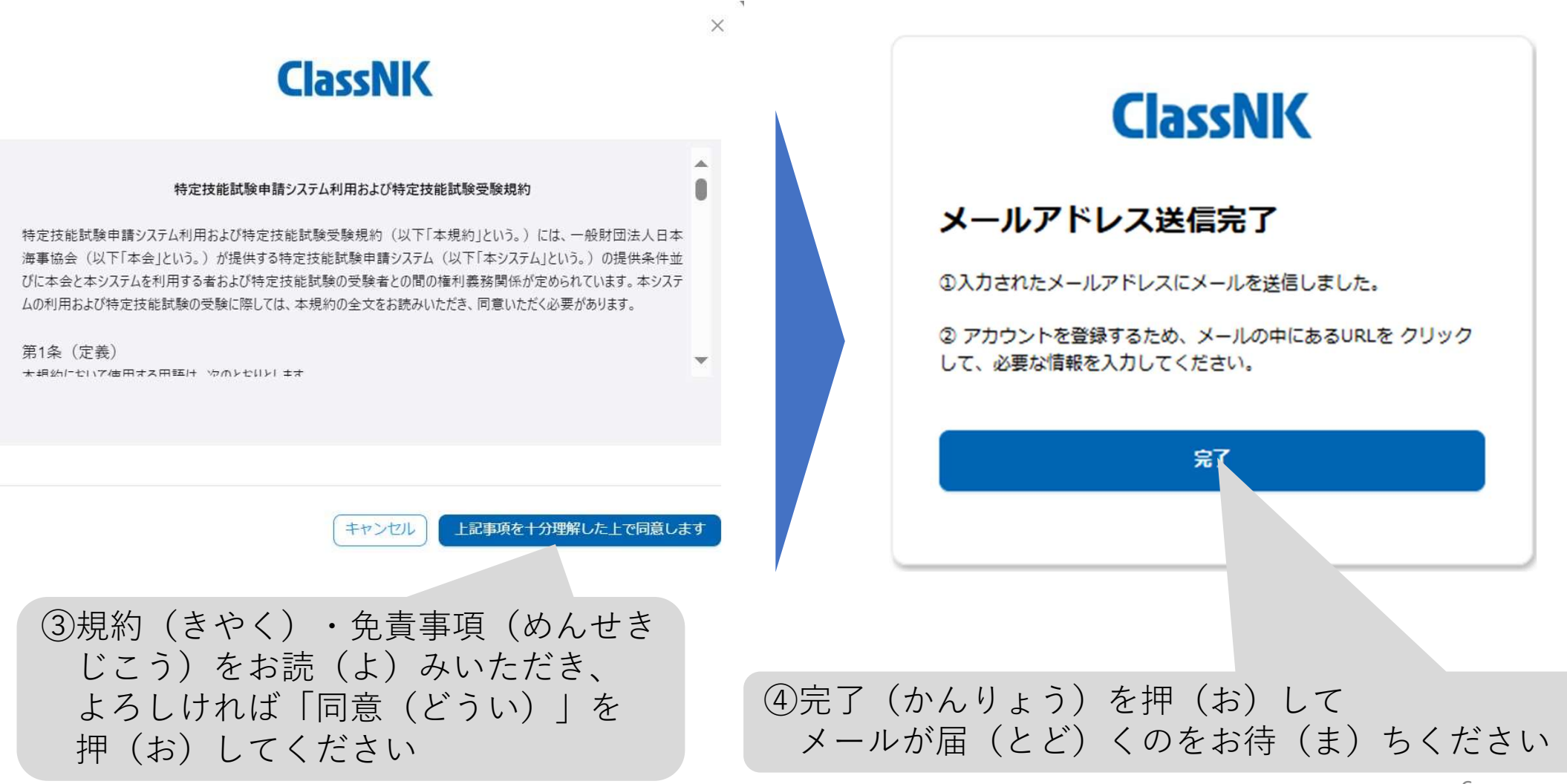

#### 

一般財団法人(いっぱんざいだんほうじん)日本海事協会(にっぽんかいじきょうかい) 特定技能試験担当(とく

【ClassNK】受験者(じゅけんしゃ)アカウント作成(さくせい)のお知らせ 愛信トレイ×

メールアドレス: <u>ssw\_et@classnk.or.jp</u>

⑤メールを受信(じゅしん)したら マイページ登録(とうろく)URLを クリックして登録(とうろく)を 完了(かんりょう)させてください

たんとう)

8 C

### 3. 本人情報(ほんにんじょうほう)を入力(にゅうりょく)する

 ①受信(じゅしん)メールに記載(きさい) されているURLからマイページ登録画面 (とうろくがめん)を開(ひら)き、 メールアドレスを確認(かくにん)して ください

②氏名(しめい)・国籍(こくせき) ・性別(せいべつ)

- ・生年月日(せいねんがっぴ)
- ・電話番号(でんわばんごう)
- ・住所等(じゅうしょとう)の
   情報(じょうほう)を入力
   (にゅうりょく)してください

③パスワードを決(き)めてください

- ◆パスワード設定(せってい) ルール
- ・10桁以上(けたいじょう)
- ・半角英字(はんかくえいじ)/
   数字(すうじ)/記号(きごう)の
   組(く)み合(あ)わせ
- ・英字(えいじ)は大小文字 (おおこもじ)の組(く)み合(あ)わせ

#### **ClassNK**

Register my page/マイページ登録

| urven Name/2, •                                       |                                                   |                                           |                |                    |       |
|-------------------------------------------------------|---------------------------------------------------|-------------------------------------------|----------------|--------------------|-------|
| Middle Name/ミドルネーム                                    | _ Middle Name/≅ F3                                | 4-4                                       |                |                    |       |
| Last Name/姓                                           | Last Name/11                                      | VIT A                                     |                |                    | + 1   |
| Nationality/国籍 •                                      | Nationality/308                                   | <b>X</b> 氏名(                              | (しめい) は        | ハスホート              | いなと   |
| Gender/1239 =                                         | ○ Man/第 ○ \                                       | 身分証明                                      | ]書(みぶん         | しょうめい              | いしょ   |
| Date of Birth/生年月日 •                                  | Date of Birth/1                                   | に記載(                                      | (きさい)の         | 诵 (とお)             | りに    |
| Telephone Number/谢话番号                                 | Telephone Num                                     | $\pm (\lambda)$                           | いてくださ          |                    | , , - |
| Country/[3] =                                         | Country/IN                                        |                                           | UIC 128        | 6 'o               |       |
| Post Code/郵使員号                                        | Post Code/影響                                      | (カタカ                                      | ナにしない          | )                  |       |
|                                                       | アメリカ、カナダ、ヒ                                        |                                           |                |                    |       |
| State/都遊府開。                                           | State/部連府県<br>アメリカ、カナダ、E                          | 患(わる)                                     | い例 (れい)        | よい例                | (れし   |
| City/市区町村。                                            | City/#12/87#1                                     | Given Name/€ •                            | \$29 <b>二</b>  | Given Name/€. •    | Johnn |
| Address 1/住所1                                         | Address 1/(T/I)                                   | Middle Name/主ドルネ                          | Middle Name/33 | Middle Name/主 H/나구 | -4    |
| Address 2/住所 2                                        | Address 2/住所                                      | Last Name/R                               | デップ            | Last Name/II       | Depp  |
|                                                       | 建物名·部雇用号を「A」                                      |                                           |                |                    |       |
| Account info/アカウン                                     | 情報                                                |                                           |                |                    |       |
| Password/バスワード・                                       | Password//(スワー)                                   |                                           |                | ø                  |       |
| Confirm Password/積起 •                                 | Confirm Password/                                 | 19.12<br>19.12                            |                | ø                  |       |
| • 10 characters or more,                              | 10初以上                                             |                                           |                |                    |       |
| Combination of half-wire     Combination of uppercent | th alphanumeric characteries and lowercase letter | ters, symbols/半角英字/数字/<br>s/英字は大小文字の組み合わせ | 2号の組み合わせ       |                    |       |
|                                                       |                                                   |                                           |                |                    |       |

8

を押(お)してください

| ClassNK                        |            |                          |
|--------------------------------|------------|--------------------------|
| 特定技能試験申請システム                   | ⑤登録<br>(かん | (とうろく)が完了<br>りょう)するとログイン |
| ログイン                           | 画面         | (がめん)に戻(もど)ります           |
| <b>メールアドレス</b><br>メールアドレスを入力   |            |                          |
| <b>パスワード</b>                   | ø          |                          |
| パスワート                          | ドをお忘れの方    |                          |
| 私はロボットではあり<br>ません<br>フライバシー・利用 | CHA.       |                          |
| ログイン                           |            |                          |
| アカウントの新規作成                     |            |                          |
| 受験者登録                          | 绿          |                          |
|                                |            |                          |

## 2.申請(しんせい)システムへのログイン

### 1. メールアドレス・パスワードの入力(にゅうりょく)

| ClassNK                  | <ol> <li>「特定技能試験申請(とくていぎのう<br/>しけんしんせい)システム」へ<br/>アクセスしてください</li> </ol> |
|--------------------------|-------------------------------------------------------------------------|
| 特定技能試験申請システム             | https://sswt.classnk.or.jp/login                                        |
| <b>ログイン</b><br>メールアドレス   | ②登録(とうろく)に使用(しよう)した<br>メールアドレスと設定(せってい)した<br>パスワードを入力(にゅうりょく)してください     |
| 125-F<br>•••••           |                                                                         |
| パスワードをお忘れの方              | ③「私(わたし)はロボットではありません」<br>にチェックを入(い)れてください                               |
| reLAPILHA<br>プライバシー・利用規約 |                                                                         |
| ログイン                     | ④「ログイン」を押(お)してください                                                      |
| アカウントの新規作成               |                                                                         |
| 受験者登録                    |                                                                         |
|                          | 10                                                                      |

## 2.申請(しんせい)システムへのログイン

2. My Page/マイページの確認(かくにん)

連絡先(れんらくさき): 日本海事協会(にっぽんかいじきょうかい) 交通物流部(こうつうぶつりゅうぶ)

Mail: <u>ssw\_et@classnk.or.jp</u>

| ClassNK                                         | fy Page/マイページ                                                                                                    |                 |
|-------------------------------------------------|----------------------------------------------------------------------------------------------------|-----------------|
| 秋空技能以映中助システム<br>My Page/マイページ<br>Exam List/試験一覧 | Candidate Information/受発音器         Candidate Code:受発電コード         Mail Address/メールアドレス         Given Name/E         Mode Name/EFK/Aーム         Last Name/E         Notionality/展開         Cander/包         Deter/包         Image: Cander/包         Signal Cander/包         Signal Cander/包         Mainer/E         Nationality/展開         Cander/包         Date of Dirty/EFRB         Tempore Number/RE#FI         Contry/E         Mainer/E         Notionality/EFRB         Y=240000 Number/RE#FI         Contry/E         Mainer Contry/E         Mainer Contry         Mainer Contry         Mainer Contry         Mainer Contry         Mainer Contry | こん)<br>を<br>うき) |
|                                                 | Chy/mERH<br>Address 1/전所 1<br>Address 2/전所 2<br>Change Password / /CC7-F'SSE<br>Change /RE<br>Related Company Information/國連全案情報<br>No. Company Name/호포A                                                                                                    |                 |
|                                                 | データなし                                                                                                    |                 |

1. 受験(じゅけん)する試験(しけん)を選択(せんたく)する

|                                                                                   |                                                                  | ② 「CBT exam/CB                                                      | T方式試験(ほう)                                                  | しきしけん)」                                      |                                                     |
|-----------------------------------------------------------------------------------|------------------------------------------------------------------|---------------------------------------------------------------------|------------------------------------------------------------|----------------------------------------------|-----------------------------------------------------|
| CloceNII                                                                          | Exam List/試験一覧                                                   | を押(お)し                                                              | してください                                                     |                                              |                                                     |
| く<br>は<br>な<br>い<br>、<br>、<br>、<br>、<br>、<br>、<br>、<br>、<br>、<br>、<br>、<br>、<br>、 | On-site Test/出張試験 CBT exam/CBT方式試験                               |                                                                     |                                                            |                                              |                                                     |
| My Page/マイページ                                                                     | Exam Category/試験区分   Situation     No.   Examination Number/受験番号 | ation/状態 v Test Results/試驗結果<br>of Application/申請 Exam Category/試驗[ | <ul> <li>✓ Search/検索 C</li> <li>公分 Situation/状態</li> </ul> | CBT予約登録 · 変更 Register fo<br>Test Results/試験結 | or the CBT exam/CBT方式試験 登録<br>Action/ア <b>ク</b> ション |
| EXam Listy武侠 <sup>一</sup> 見                                                       | 1 MT1C000491                                                     | トラック1号試験<br>2025-02-07 トラック1ごうしけ/                                   | (3) [Register f                                            | or the CBT exam/(                            | BT方式試験                                              |
| ①「Exam List/試馬<br>を押(お)し                                                          | 険一覧(しけんいち)<br>てください                                              | らん)」<br>トラック1号試験<br>トラック1ごうしけり                                      | (ほうしき)<br>を押(お)                                            | しけん) 登録(<br>)してください                          | (とうろく) 」                                            |
|                                                                                   |                                                                  |                                                                     |                                                            | Tot                                          | al 2 items $<$ (1) $>$ 10 / page $\vee$             |

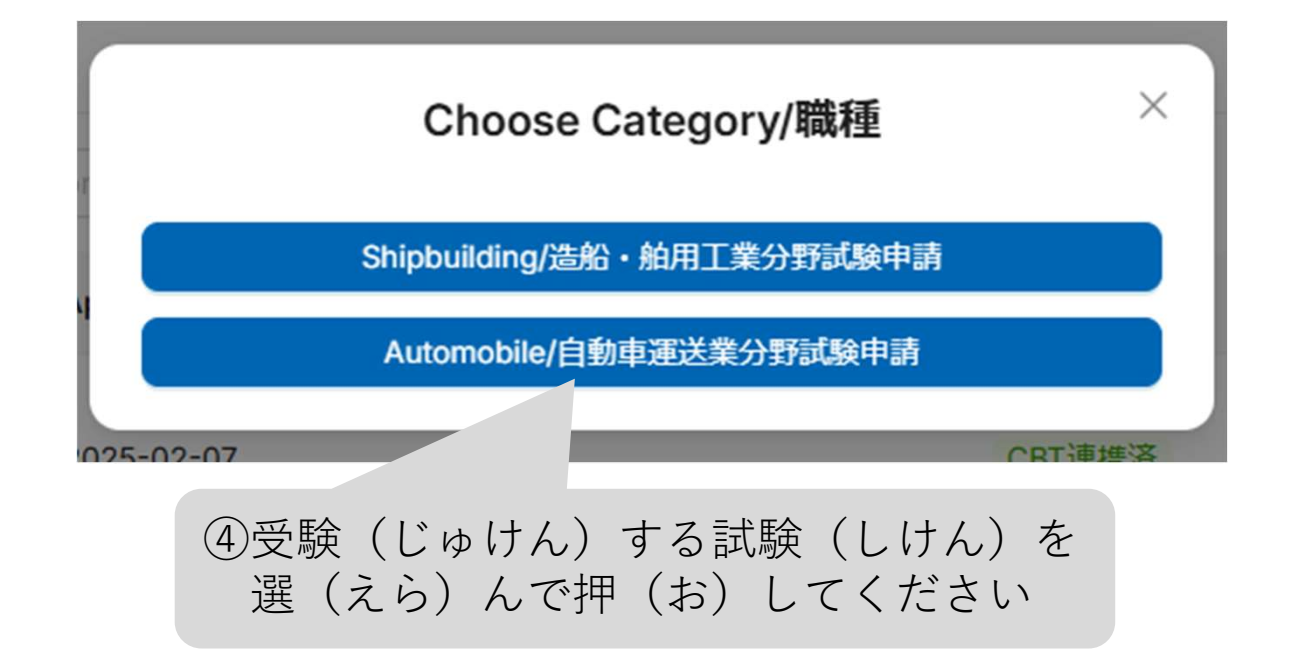

| ixam Category/試験区分 *      | Exam Category/试购区分                |  |
|---------------------------|-----------------------------------|--|
| Candidate details/受験者詳綱情報 |                                   |  |
| Candidate ID/受験者ID        | Candidate ID/受赎者ID                |  |
| Mail Address/メールアドレス      | Mail Address/メールアドレス              |  |
| Siven Name/名              | Given Name/名                      |  |
| Middle Name/ミドルネーム        | Middle Name/ミドルネーム                |  |
| .ast Name/姓               | Last Name/控                       |  |
| Nationality/国語            | Nationality/国語                    |  |
| Gender/性别                 | ◎ Man/男 ◎ Woman/女 ◎ No Answer/無回答 |  |
| Date of Birth/生年月日        | Date of Birth/生年月日                |  |
| elephone Number/電話番号      | Telephone Number/電話番号             |  |
| Country/国                 | Country/国                         |  |
| Post Code/郵便番号            | Post Code/颤便番号                    |  |
| State/都道府県                | State/都道府県                        |  |
| Sity/市区町村                 | City/市区町村                         |  |
| Address 1/住所1             | Address 1/住所 1                    |  |
| Address 2/住所 2            | Address 2/住所2                     |  |
| Registration Date/登録提出日   | Registration Date/登録提出日           |  |
|                           |                                   |  |

### 2. 本人確認(ほんにんかくにん)をする

| Certificate 1/証明書1      |                         | Certificate 2/証明書2      |             |
|-------------------------|-------------------------|-------------------------|-------------|
| <b>アッフ</b>              | <b>'ロード</b>             | <b>アッフ</b>              | <b>クード</b>  |
| *ファイルの最大!               | ナイズは25MB以下              | *ファイルの最大                | サイズは25MB以下  |
| +                       | +                       | +                       | +           |
| Upload file             | Upload file             | Upload file             | Upload file |
| or drag your file here. | or drag your file here. | or drag your file here. |             |

①証明書(しょうめいしょ)の写真(しゃしん)をアップロードしてください※jpg/png/pdf形式(けいしき)

自動車運送業分野(じどうしゃうんそうぎょうぶんや): 次(つぎ)ページの「必要書類一覧(ひつようしょるいいちらん)」を ご参照(さんしょう)ください

造船舶用工業分野(ぞうせんはくようこうぎょうぶんや): 在留(ざいりゅう)カードの両面(りょうめん)またはパスポートの顔写真 (かおじゃしん)のページの写真(しゃしん)をそれぞれアップロードしてください

【自動車運送業分野(じどうしゃうんそうぎょうぶんや)】 必要書類一覧(ひつようしょるいいちらん)

| 場所<br>(ばしょ)   | 在留 (ざいりゅう)<br>カード | 免許証 (めんきょしょう) の氏名 (しめい) と<br>パスポートの氏名 (しめい) の<br>表記 (ひょうき) が同 (おな) じか? | 必要書類<br>(ひつようしょるい)                                             | 書類 (しょるい) の<br>数 (かず) |
|---------------|-------------------|------------------------------------------------------------------------|----------------------------------------------------------------|-----------------------|
| 日本            | あり                |                                                                        | 免許証 (めんきょしょう) の<br>両面 (りょうめん)<br>在留 (ざいりゅう) カードの<br>両面 (りょうめん) | 2点(てん)                |
| (にほん)         | なし                |                                                                        | 免許証 (めんきょしょう) の<br>両面 (りょうめん)<br>パスポートの<br>顔写真 (かおじゃしん) ページ    | 2点(てん)                |
| 7 1- 12 1- 12 |                   | はい                                                                     | 免許証 (めんきょしょう) の<br>両面 (りょうめん)                                  | 1点 (てん)               |
| それ以外<br>(いがい) |                   | いいえ                                                                    | 免許証 (めんきょしょう) の<br>両面 (りょうめん)<br>パスポート等 (とう) ※                 | 2点(てん)                |

※ パスポートの顔写真 (かおじゃしん) ページまたは顔写真 (かおじゃしん) つき身分証明書 (みぶんしょうめいしょ) の両面 (りょうめん) (パスポートに記載 (きさい) される氏名 (しめい) が確認 (かくにん) できるもの)

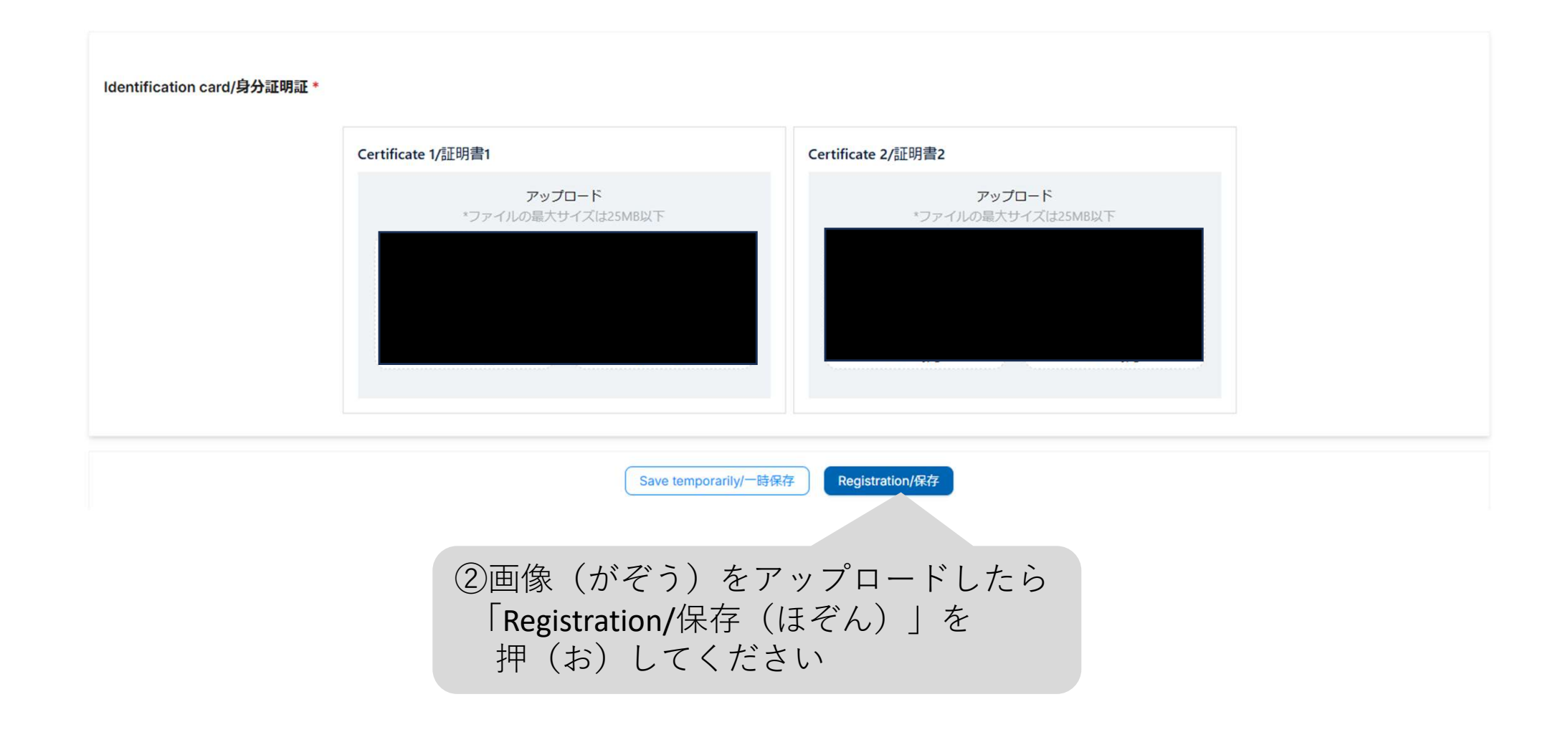

4.テストセンターの予約(よやく)

#### 1. 予約(よやく)ページに移動(いどう)する

①本人確認(ほんにんかくにん)が終了(しゅうりょう)して 申請(しんせい)が受理(じゅり)されると、Situation/状態 (じょうたい)が「CBT連携済(れんけいずみ)」になり Exam List/試験一覧 Johnny Depp J テストセンターの予約(よやく)ができるようになります On-site Test/出張試験 CBT exam/CBT方式試験 ✓ Test Results/試験結果 ✓ Search/検索 C ✓ Situation/状態 CBT予約登録·変更 Register for the CBT exam/CBT方式試験登録 No Examination Number/受験番号 Date of Application/申請送信日 Exam Category/試験区分 Situation/状態 Test Results/試験結果 Action/アクション バス1号試験 BD1C000491 2025-02-12 申請中 8T予約登録·安更 詳細|引き戻し 1 バス1ごうしけん トラック1号試験 2 MT1C000491 2025-02-07 CBT連携済 CBT予約登録·変更 詳細 | 試験結果詳細 トラック1ごうしけん トラック1号試験 3 受付作業中 詳細 MD1C000491 2025-02-03 トラック1ごうしけん Total 3 items < (1) > 10 / page v 「CBT予約登録(よやくとうろく)・変更 (2)(へんこう)」を押(お)してください

\*申請(しんせい)の状態(じょうたい)は次(じ)ページもご覧(らん)ください。

4.テストセンターの予約(よやく)

#### \*申請(しんせい)の状態(じょうたい)について

申請前(しんせいまえ): 申請画面(しんせいがめん)で申請(しんせい)をしていない状態。

申請中(しんせいちゅう): 申請画面(しんせいがめん)で申請(しんせい)を実行(じっこう)した状態(じょうたい)。 受付前(うけつけまえ)で、「引戻(ひきもどし)」が可能。

受付作業中(うけつけさぎょうちゅう): 試験申請(しけんしんせい)を受(う)け(つ)けた状態(じょうたい)。 「引戻(ひきもどし)」はできません。

CBT連携済(れんけいずみ): 試験申請(しけんしんせい)を受理(じゅり)された状態(じょうたい)。 CBTの受験申請(じゅけんしんせい)ができます。

不受理(ふじゅり): 申請(しんせい)が何(なん)らかの理由(りゆう)でキャンセルされた状態(じょうたい)。

差戻(さしもどし): 申請内容(しんせいないよう)の不備(ふび)で、申請(しんせい)が戻(もど)ってきた状態(じょうたい)。 次(じ)ページを参考(さんこう)に指摘内容(してきないよう)を修正(しゅうせい)し、 再申請(さいしんせい)を行ってください。

### \*差戻(さしもどし)になった場合

になった試験(しけん)の「編集(へんしゅう)」を Test List/試験一覧 押(お)してください On-site Test/出張試験 CBT exam/CBT方式試験 Situation/状態 ✓ Test Results/試験結果 ✓ Search/検索 C CBT予約登録·変更 容録 Exam Category/試験区分 Test Results/試験結果 No. Examination Number/受験番号 Date of Application/申請... Situation/状態 Actio. タクシー1号試験 1 差戻 CBT予約登録·変更 TD1C000491 2025-02-28 削除 | 詳細 | 編集 タクシー1ごうしけん ← Edit Exam/試験編集 Not Approved/差戻 Reason for sending back/差戻理由 顔写真(かおじゃしん)が確認(かくにん)できる証明書(しょうめいしょ)を送(おく)ってください。 ②差戻(さしもどし)になった理由(りゆう)が 確認(かくにん)できるので、その部分(ぶぶん)を 修正(しゅうせい)して再申請(さいしんせい)してください

①Situation/状態(じょうたい)が「差戻(さしもどし)」

4.テストセンターの予約(よやく)

### 2. テストセンターを予約(よやく)する (ピアソンVUEのページに移動(いどう)します)

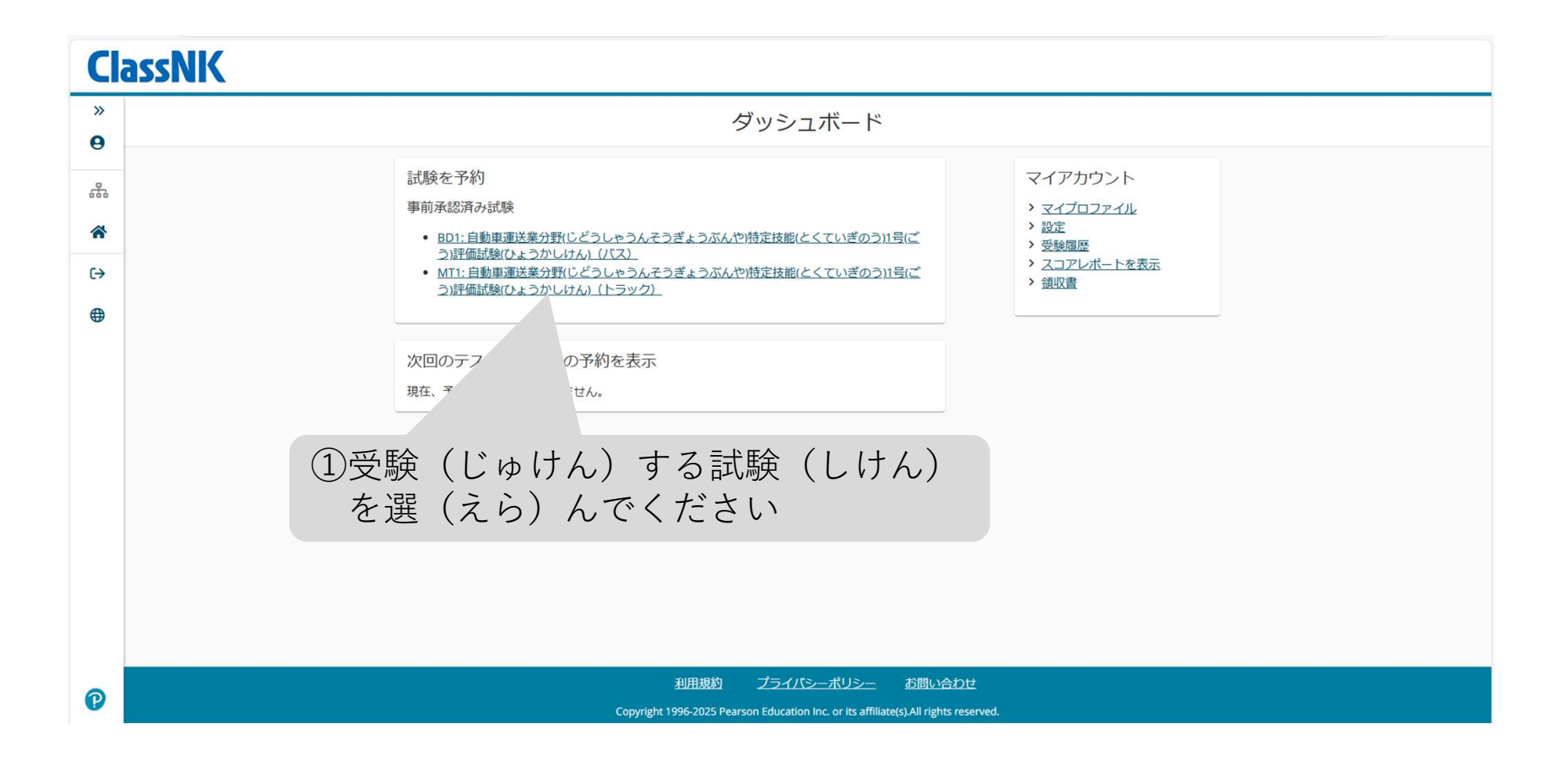

4.テストセンターの予約(よやく)

#### 特定技能試験(日本海事協会)のポリシーに同意する

#### MT1: 自動車運送業分野(じどうしゃうんそうぎょうぶんや)特定技能(とくていぎのう)1号(ごう)評価試験(ひょうかしけん)(トラック)

特定技能試験(日本海事協会)のポリシー

受験当日のご案内

\*予約時間の15分前にはテストセンターにお越しいただきますようお願いいたします。時間の余裕を持って受付手続きを行っていただけます。予約時 間より15分以上遅刻された場合、受付が行なわれず、受験料が没収される可能性があります。

K名、写真、署名付きのオリジナルの(コピーではない)、有効な(有効期限内である)政府発行の本人確認書類1点の提示が必要です。登録時に使用され た氏名は、試験日にご提示いただく本人確認書類上の氏名と完全に一致する必要があります。本人確認書類はすべて、受験する国で発行されたもので なくてはなりません。受験する国で発行された、適切な本人確認書類をお持ちでない場合は、ご自身の国籍国のパスポートが必要です。受付のために テストセンターにお持ちいただく必要のある本人確認書類に関するご質問などがある場合には、ピアソン VUE カスタマーサービスまでご連絡くださ い。https://www.pearsonvue.com/jp/ja/test-takers/customer-service.html 他の許容事項を含む、本人確認書類のポリシーの完全版はこちらのリン クからご覧ください。https://www.pearsonvue.com/jp/ja/test-takers/tutorial/identification-1.html

AADHAAR ID についての詳細は、ピアソンVUEのAADHAAR IDポリシーをご覧ください

試験室に私物を持ち込むことはできません。 私物には、すべてのバッグ類および、認定団体(スポンサー)によって許可されていない書籍、ノート、携 帯電話、電子機器、腕時計、財布が含まれます。

#### 予約変更に関して

試験予約の変更をご希望の場合には、予約した受験日時の24時間前までに予約変更を完了してください。期限を過ぎての変更はできません。 期限までに予約を変更しなかった場合、または欠席した場合、受験料は返金されません。
②ポリシーを読(よ)んで

キャンセルに関して

前へ

試験予約のキャンセルをご希望の場合には、予約した受験日時の24時間前までにキャンセル手続きを完了してください。期間できません。期限までに予約をキャンセルしなかった場合、または欠席した場合、受験料は返金されません。

22

「同意(どうい)します|を

押してください

同意します

#### ③試験(しけん)を受(う)けたいテストセンターの 住所(じゅうしょ)を入力(にゅうりょく)して 「検索(けんさく)」を押してください テストセンターの検索 MT1: 自動車運送業分野(じどうしやうんそうぎょうぶんや)特定技能(とくていぎのう)1号(ごう)評価試験(ひょっ、 **、**ラック) × 検索 Manila 試験会場を最大3つまで選択し、それぞれの空き状況を、比較することができます。 お役立ちヒント: • テストセンター情報のリンクには、テストセンターの車椅子対応、駐車場、アクセス方法、およびその他の詳細が記載されています。 表示される距離(マイル/キロメートル)は検索位置の中心点からの直線距離です。実際の移動距離ではありませんのでご注意ください。 航空写真 地図 距離 テストセンター km 表示 VUZ 0 Blumentritt トンド TONDO **Computer Networking Career & Training Center** 0.7 マイル Unit 301, 810 Galicia St. R-10 Tayuman 🖸 C Laonlaa D.B. near corner Espana Blvd, Sampaloc Espana 🖸 Tutuban 🖸 J. Ruiz Station 1008 Manila Philippines R-6. テストセンター情報 マエラ Santa Mesa 🖸 Maynila Fャゴ要塞 🖸 Mapua University 0.8 ZTIL 2 -ン 68 658 Muralla Street Intramuros Pandacan 🖸 ONE 68 1002 Manila 0 SANTA AN Google ④受験(じゅけん)したい R-4

チェックを入れてください

テストセンターに

-次へ

⑤「次(つぎ)へ」を

押してください

4.テストセンターの予約(よやく)

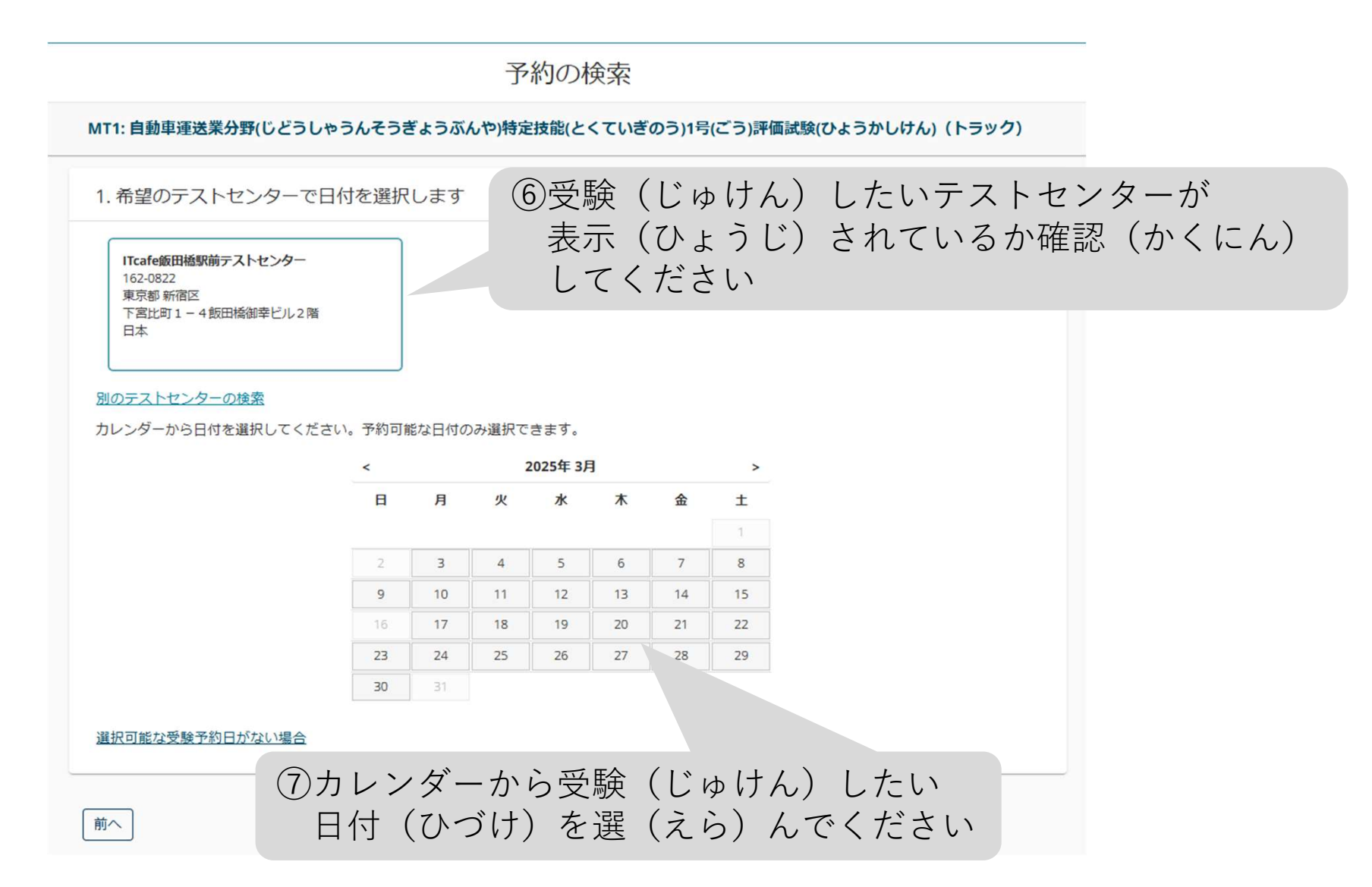

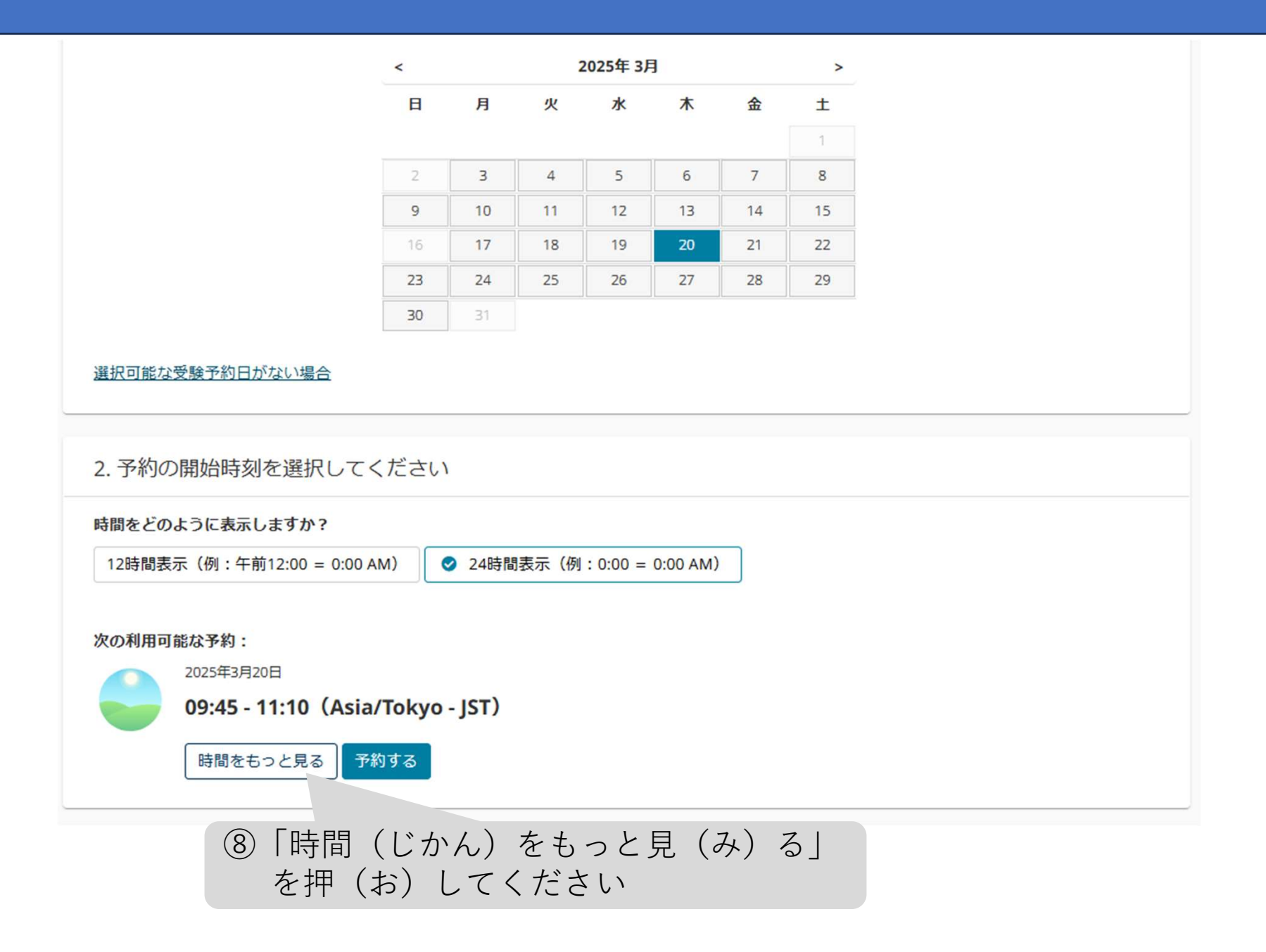

#### ⑨受験(じゅけん)したい時間帯(じかんたい) を押(お)してください

| 予約の開始時刻を選択してください <ul> <li>予約時間は85分です。●</li> <li>希望するテストセンターのタイムソーンで、 ょる示されます (Asia/Tokyo - JST)。</li> </ul> | × |                                                                                 |
|----------------------------------------------------------------------------------------------------|---|---------------------------------------------------------------------------------|
| 00:00 - 05:00<br>利用可能な時間がありません。                                                                             |   |                                                                                 |
| 05:15 - 09:00<br>利用可能な時間がありません。                                                                             |   | 13:15 - 17:00         14件利用可能です。                                                |
| <b>09:15 - 13:00</b><br>14件利用可能です。                                                                          | ~ | 13:15     13:30     13:45       14:00     14:15     14:30                       |
| 13:15 - 17:00         14件利用可能です。                                                                            | ~ | 14:45     15:00     15:15       15:30     15:45     16:00       16:15     16:30 |
| 17:15 - 20:00           利用可能な時間がありません。                                                                      |   | 16.13                                                                           |
| 20:15 - 23:45<br>利用可能な時間がありません。                                                                             |   | ⑩受験(じゅけん)したい時間(じかんを押(お)してください                                                   |

~

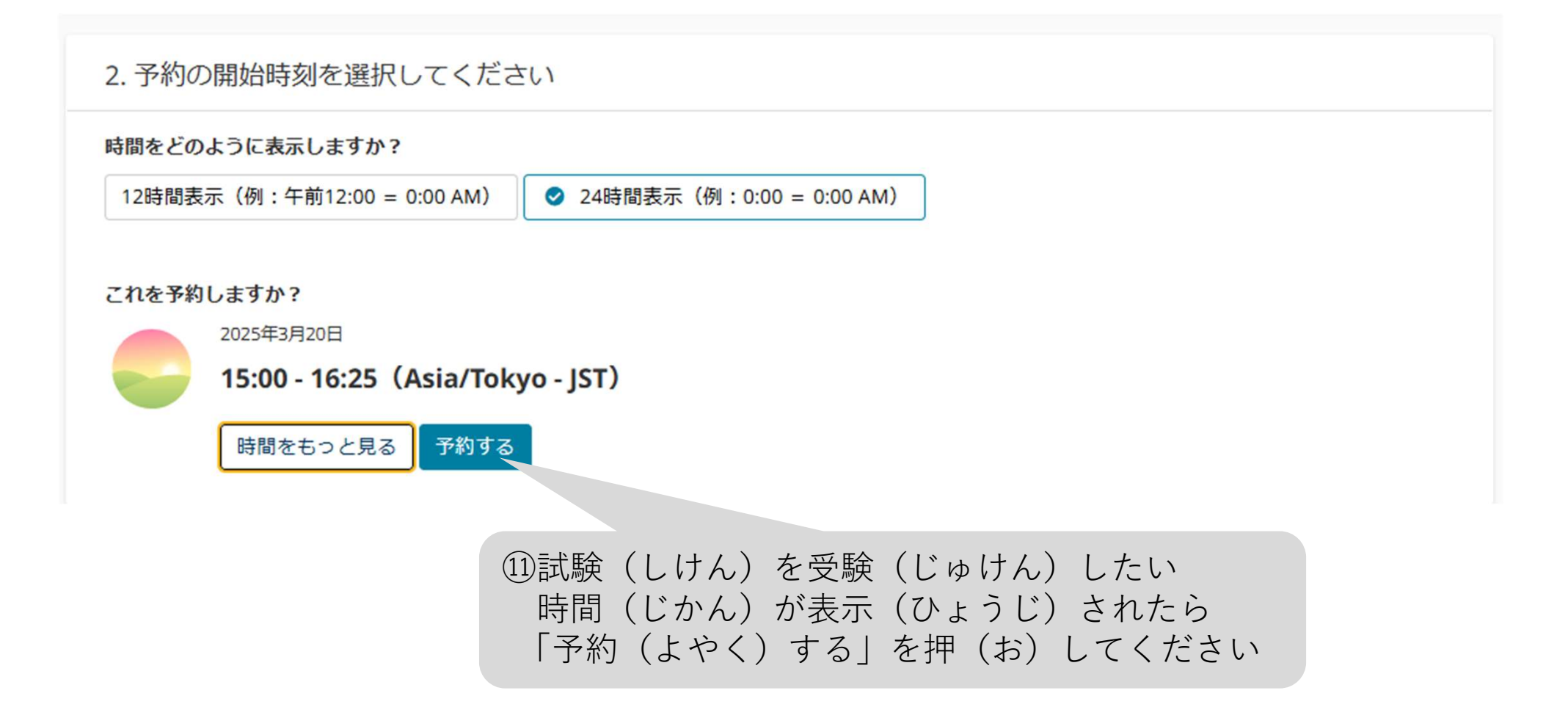

4.テストセンターの予約(よやく)

## 2. 支払(しはら)いをする

カート

| 連絡先情報をよく読んで確認しておき、 | 試験当日の問題にならないようにしてください。 |
|--------------------|------------------------|
|--------------------|------------------------|

| 試験概要                                                                                      | 受験日時・場所                                                                                                    | 試験料金                            | 編集       |
|-------------------------------------------------------------------------------------------|----------------------------------------------------------------------------------------------------|---------------------------------|----------|
| <b>武験</b><br>MT1: 自動車運送業分野(じどうしゃうんそうぎょうぶん<br>や)特定技能(とくていぎのう)1号(ごう)評価試験(ひょうか<br>しけん)(トラック) | <b>受験予約</b><br>2025年3月28日<br>開始時間:14:15 Asia/Manila - PST<br><u>予約の変更</u>                                            | 37.00 j                         | 削除       |
| §: 日本語<br>§: 85 分 ❻                                                                       | 場所<br>Computer Networking Career & Training Center<br>Unit 301, 810 Galicia St.<br>near corner Espana Blvd, Sampaloc |                                 |          |
|                                                                                           | 1008 Manila<br>Philippines<br><u>テストセンターの変更</u><br>確認                                                                | (しけん)の概要<br>(かくにん)し <sup></sup> | 要(<br>て次 |
|                                                                                           | 別の試験を追加                                                                                                    | (お) してください                      | い        |

次へ

合計: USD 37.00

4.テストセンターの予約(よやく)

支払情報と請求情報を入力

|                                                         | 合計                            |                                           |                 |
|---------------------------------------------------------|-------------------------------|-------------------------------------------|-----------------|
|                                                         | 小計: 37.00                     |                                           |                 |
|                                                         | 税金: 0.00                      |                                           |                 |
|                                                         | 合計: USD 37.00                 |                                           |                 |
|                                                         | パウチャーまたはプロモ・<br><u>詳細はこちら</u> | ーションコードを追加                                |                 |
| 🛕 *(アスタリスク)は、入力必須項目です                                   | 。半角英数字で入力してください。!             | 日本語で入力すると手約                               |                 |
| 支払い                                                     |                               |                                           |                 |
|                                                         |                               | <ol> <li>②バウチャーコードを使用(</li> </ol>         | 〔しよう〕する         |
| madarard                                                |                               | 場合(ばあい)は「 <b>v</b>   マ-                   | -クをクリックし        |
| *古北いた注:                                                 |                               |                                           |                 |
| ∞×Ⅲ√□万正.                                                |                               | バウチャーコード入力(に                              | ゆうりょく)          |
| - ×1100万法.<br>1つを選択                                     | ~                             | バウチャーコード入力(に                              | ゆうりょく)<br>アイギキい |
| - ×100万法.<br>1つを選択<br>1つを選択                             | ~                             | バウチャーコード入力(に<br>ウインドウを開(ひら)い              | ゅうりょく)<br>てください |
| 1つを選択<br>1つを選択<br>JCB<br>American Express               | <u>۷</u>                      | バウチャーコード入力(に<br>ウインドウを開(ひら)い<br>          | ゅうりょく)<br>てください |
| 1つを選択<br>1つを選択<br>JCB<br>American Express<br>MasterCard | <b>ب</b>                      | バウチャーコード入力(に<br>ウインドウを開(ひら)い<br><u></u> ~ | ゅうりょく)<br>てください |

※クレジットカードを使用(しよう)する 場合(ばあい)はカードの種類(しゅるい) を選(えら)んでください

4.テストセンターの予約(よやく)

|                           | 支払情報と請求情報を                                       | 入力            |                   |                                |                |
|---------------------------|--------------------------------------------------|---------------|-------------------|--------------------------------|----------------|
|                           | 合計<br>小計: 37.00                                  |               |                   |                                |                |
|                           | 税金: 0.00<br>合計: USD 37.00<br>パウチャーまたはプロモーションコードを | ③バウチャ<br>「適用( | ァーコードをフ<br>てきよう)」 | ∖力(にゅうり<br>を押(お)し <sup>・</sup> | ょく)して<br>てください |
|                           | <u>詳細はこちら</u><br>バウチャー・プロモーションコード:<br>適用         |               |                   |                                |                |
| ▲ *(アスタリスク)は、入力必須項目です。半角英 | 数字で入力してください。日本語で入力する                             | ると手続きが完了しません。 |                   |                                |                |
| 支払い<br>り 動                |                                                  |               |                   |                                |                |
| *支払い方法:<br>1つを選択          | ~                                                |               | ④次(つぎ)<br>押(お)し   | へを<br>,てください                   |                |
| 前へ                        |                                                  |               | 次へ                | Ī                              |                |
| ×ク                        | レジットカード払                                         | (ばら) いの       | )場合(ばあい           | <ul><li>)は</li></ul>           |                |

画面(がめん)の指示(しじ)に従(したが)ってください

#### 支払情報と請求情報を入力

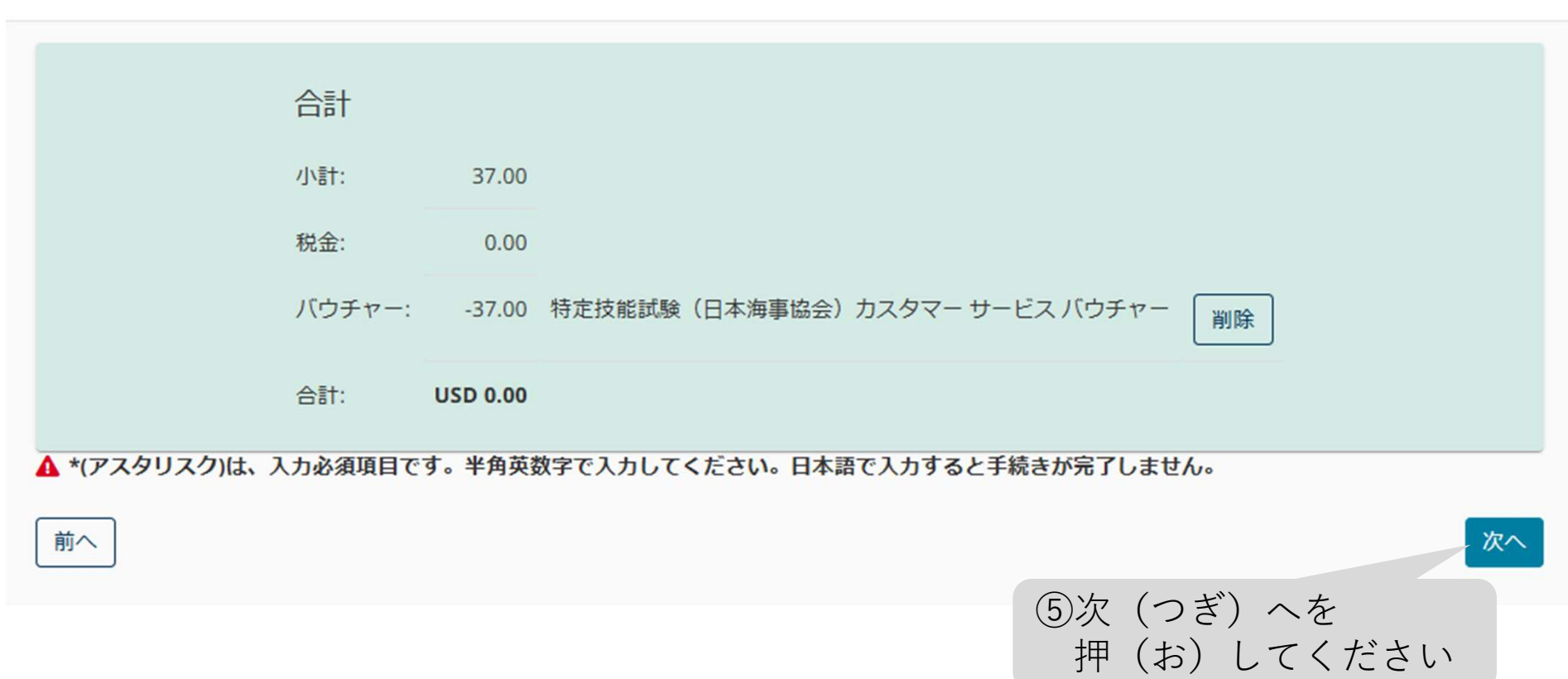

4.テストセンターの予約(よやく)

#### もう少しで完了です…

| 試験概要                                                                                                    | 受験日時・場所                                                                                                    |                                      |                       | 試験料金           |             |
|----------------------------------------------------------------------------------------------------|----------------------------------------------------------------------------------------------------|--------------------------------------|-----------------------|----------------|-------------|
| <ul> <li>試験</li> <li>MT1:自動車運送業分野(じどうしゃうんそうぎょうぶんや)特定技能(とくていぎのう)1号(ごう)評価試験(ひょうかしけん)<br/>(トラック)</li> <li>言語:日本語時間:85分 ●</li> </ul> | <b>受験予約</b><br>2025年3月28日<br>開始時間:14:15 Asia/Manil<br><b>場所</b><br>Computer Networking Care<br>Unit 301, 810 Galicia St.<br>near corner Espana Blvd, Sc<br>1008 Manila<br>Philippines | la - PST<br>eer & Trainin<br>ampaloc | ig Center             | 37.00          |             |
| 験                                                                                                    | 合計                                                                                                    |                                      |                       |                |             |
| 洺:<br>hnny Depp                                                                                                    | /]\≣†:                                                                                                    | 37.00                                |                       |                |             |
| ssNK Candidate ID:                                                                                                    | 消費税:                                                                                                    | 0.00                                 |                       |                |             |
| 00049                                                                                                    | バウチャー:                                                                                                    | -37.00 特<br>一                        | 定技能試験(日本海<br>ビス バウチャー | 事協会)カスタマー サ    |             |
|                                                                                                    | 支払金額の<br>合計:                                                                                                    | USD<br>0.00                          | ⑥内容                   | (ないよう)         | を確認         |
|                                                                                                    |                                                                                                    | USD<br>0.00                          | して<br>確定              | 予約内容<br>(かくてい) | (よやく<br>」を打 |

32

予約内容の確定

|                                                                                                    | 予約されました。                                                                                                    |                      |                                                                                  |        |        |    |
|----------------------------------------------------------------------------------------------------|----------------------------------------------------------------------------------------------------|----------------------|----------------------------------------------------------------------------------|--------|--------|----|
| このメールアドレス宛に、確認メールを送信しました:http                                                                                                   | d-fw@classnk.or.jp                                                                                                    |                      |                                                                                  |        |        |    |
|                                                                                                    | テストプログラムに戻る                                                                                                    | ⑦予                   | 約完了                                                                              | (よやくた  | いんりょう) | です |
| 試験概要                                                                                                    | 受験日時・場所                                                                                                    |                      | 予約内容                                                                             | 試験料金   |        |    |
| <ul> <li>試験</li> <li>MT1: 自動車運送業分野(じどうしゃうんそうぎょうぶんや)特定技能(とくていぎのう)1号(ごう)評価試験(ひょうかしけん)(トラック)</li> <li>言語: 日本語時間: 85 分 ●</li> </ul> | 受験予約<br>2025年3月28日<br>開始時間: 14:15 Asia/Manila - PST<br>□ カレンダーに追加 ~<br>場所<br>Computer Networking Career & Train<br>テストセンター情報 | ning Center          | オーダー番<br>号・インホ<br>イス<br>0074-<br>6949-6039<br>登録番号<br>499376536<br>ステータス<br>予約済み | 37.00  |        |    |
| 試験                                                                                                    | 合計                                                                                                    |                      |                                                                                  |        |        |    |
| 名前:<br>Johnny Depp                                                                                                    | 小計: 3                                                                                                    | 7.00                 |                                                                                  |        |        |    |
| ClassNK Candidate ID:                                                                                                    | 消費税:                                                                                                    | 0.00                 |                                                                                  |        |        |    |
| C00049                                                                                                    | バウチャー: -3                                                                                                    | 7.00 特定技能調<br>ービス バワ | 験 <mark>(日本海事協会)</mark><br>Dチャー                                                  | カスタマーサ |        |    |
|                                                                                                    | 支払金額の<br>合計:                                                                                                    | USD<br>0.00          |                                                                                  |        |        |    |
| これは正式な領収書ではありません。正式な領収書は、ご提示い                                                                                                   | ただいた電子メールアドレスに送信されます。                                                                                                    | 0                    |                                                                                  |        |        |    |

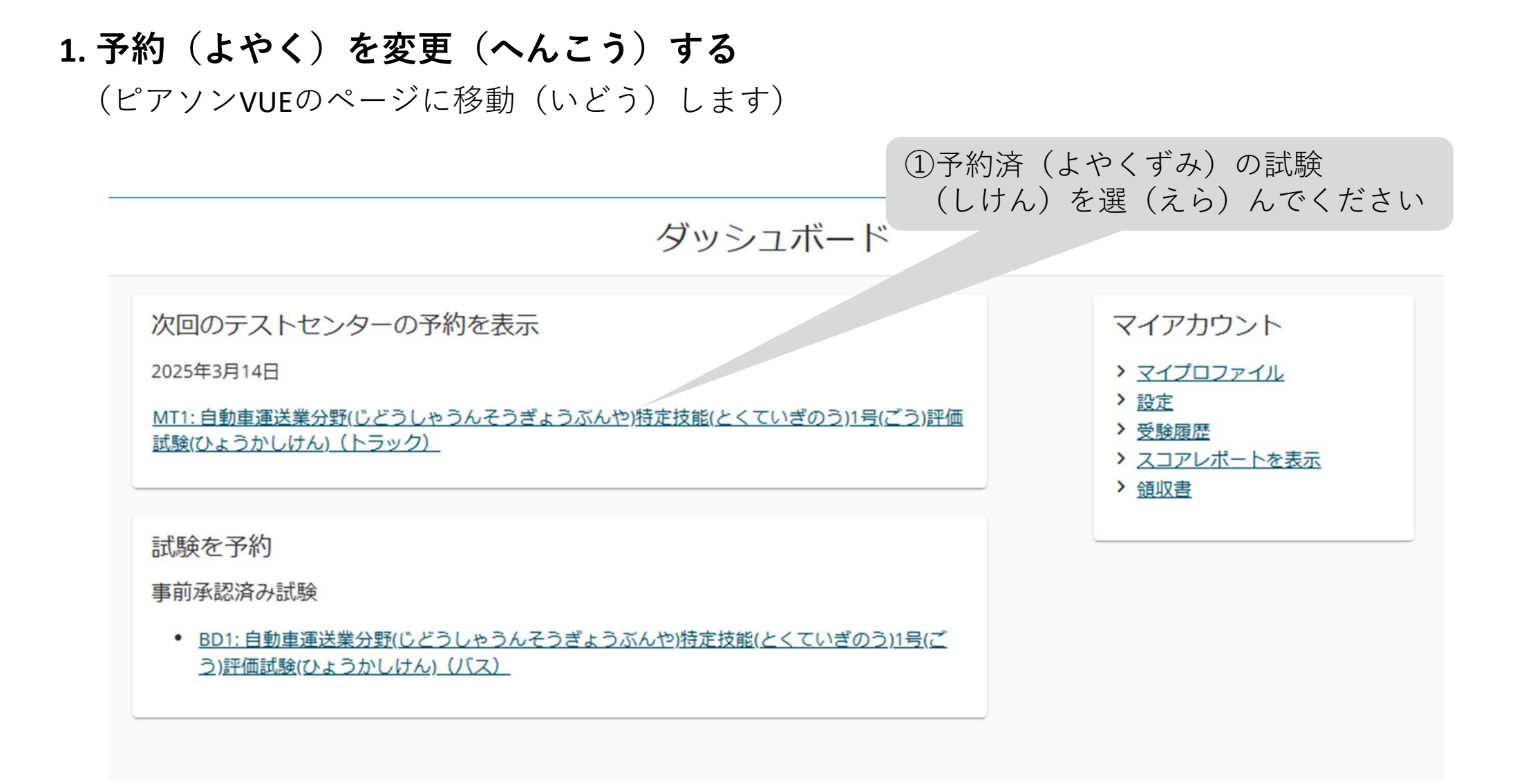

|                                          | 3.1. (4-                                  |                        |      |
|------------------------------------------|-------------------------------------------|------------------------|------|
|                                          | 予約の詳細                                     |                        |      |
| 試験概要                                     | 受験日時・場所                                   | 予約内容                   | k é  |
| 試験                                       | 受験予約                                      | オーダー番号・イ               | 予約   |
| MT1: 自動車運送業分野(じどうしゃうんそうぎょうぶん             | 2025年3月14日                                | ンボイス                   | 変更   |
| や)特定技能(とくていさのつ)1号(こつ)評価試験(ひょつかしけん)(トラック) | 開始時間:09:00 Asia/Kuala_Lumpur - MYI        | 0074-8220-6929<br>登録番号 | 1 17 |
| ===. D+=                                 | □ カレンダーに追加 ∨                              | 500289052              | ンセ   |
| 吉喆: □◆喆<br>時間: 85 分 ❹                    | 197                                       | ステータス                  | 14   |
|                                          | 場所<br>Sakra Academy (M) Sdp Bbd - Kuching | リィホリルドのナ               |      |
|                                          | Lot 453- 455, 1st Floor, Section 6        |                        |      |
|                                          | Al-Idrus Commercial Centre, Kuching       |                        |      |
|                                          | 93400 Sarawak                             |                        |      |
|                                          | Malaysia                                  |                        |      |

#### 新しい予約の検索

#### MT1: 自動車運送業分野(じどうしゃうんそうぎょうぶんや)特定技能(とくていぎのう)1号(ごう)評価試験(ひょうかしけん)(トラック)

1. 希望のテストセンターで日付を選択します

Sakra Academy (M) Sdn.Bhd - Kuching Lot 453- 455, 1st Floor, Section 6 Al-Idrus Commercial Centre, Kuching 93400 Sarawak Malaysia ③予約(よやく)画面(がめん)に 移動(いどう)するので予約(よやく) を取(と)り直(なお)してください

#### 別のテストセンターの検索

カレンダーから日付を選択してください。予約可能な日付のみ選択できます。

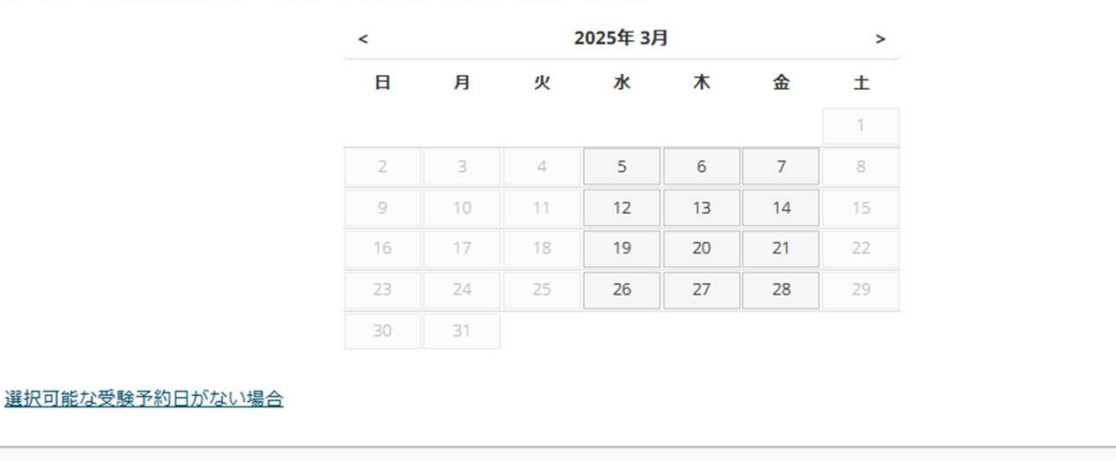

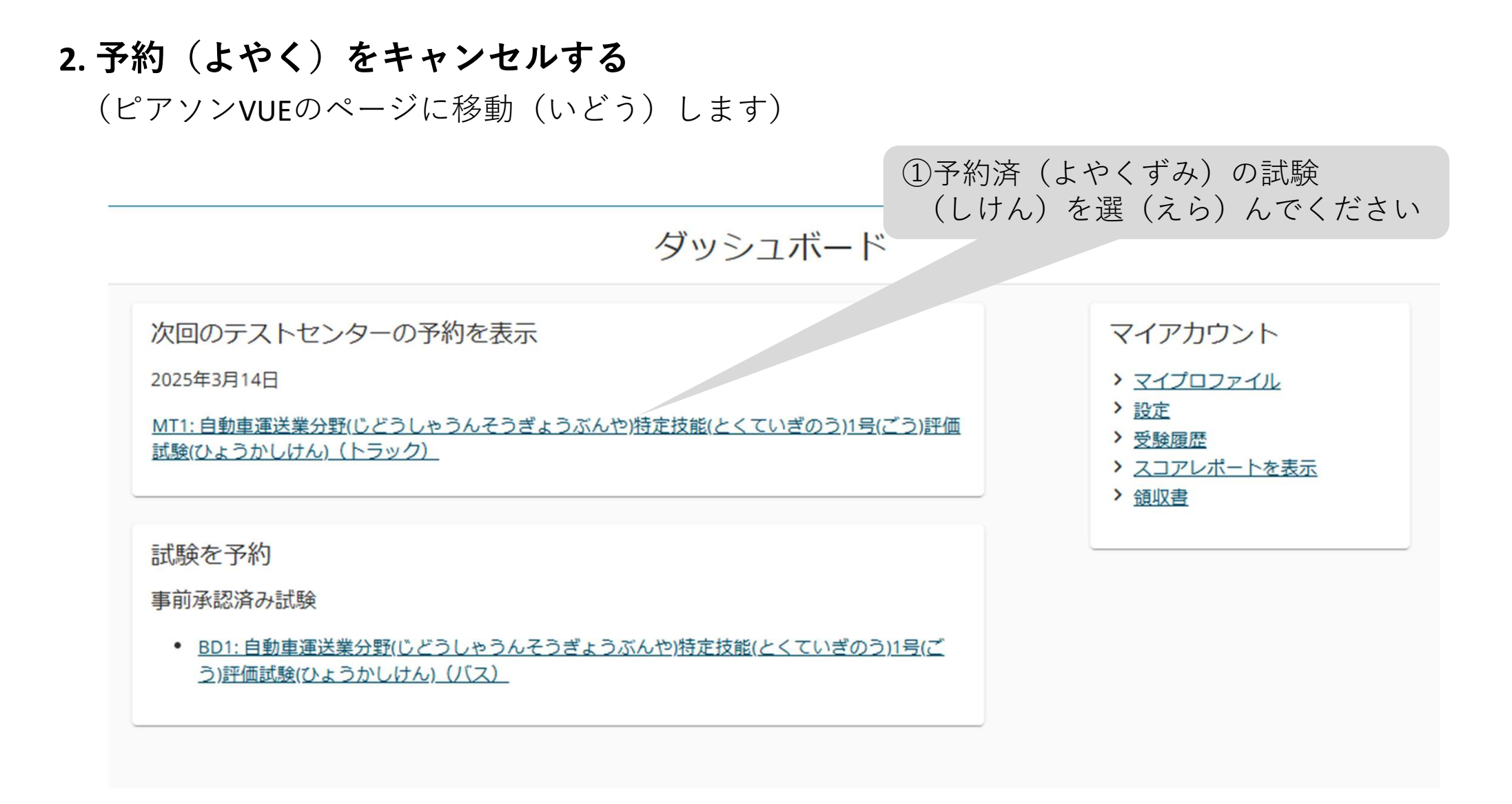

#### 予約の詳細

| 試験概要                                                                                                | 受験日時・場所                                                                                                    | 予約内容                                                                                          | 編集                               |
|----------------------------------------------------------------------------------------------------|----------------------------------------------------------------------------------------------------|-----------------------------------------------------------------------------------------------|----------------------------------|
| 試験<br>MT1:自動車運送業分野(じどうしゃうんそうぎょうぶん<br>や)特定技能(とくていぎのう)1号(ごう)評価試験(ひょうか<br>しけん)(トラック)言語:日本語<br>時間:85分 ● | 受験予約<br>2025年3月14日<br>開始時間:09:00 Asia/Kuala_Lumpur - MYT □ カレンダーに追加 ∨ 場所<br>Sakra Academy (M) Sdn.Bhd - Kuching<br>Lot 453- 455, 1st Floor, Section 6<br>Al-Idrus Commercial Centre, Kuching<br>93400 Sarawak<br>Malaysia<br><u>テストセンター情報</u> | オーダー番号・イ<br>ンボイス<br>0074-8220-6929<br>登録番号<br>500289052<br>ステータス<br>予約済み ②「キャンセル」を<br>押(お)してく | 予変<br>変<br>キャンセ<br>レ<br>キ<br>ださい |

#### ③「同意(どうい)します|のチェックを 入(い)れてください 予約をキャンセル ックスにチェックを入れ、表示されているポリシーに同意する必要があります。 受験日時・場所 予約内容 受験予約 オーダー番号・インボイス 自動車運送業分野(じどうしゃうんそうぎょうぶん 2025年3月14日 定技能(とくていぎのう)1号(ごう)評価試験(ひょうか 登録番号 開始時間:09:00 Asia/Kuala\_Lumpur - MYT ん) (トラック) 場所 Sakra Academy (M) Sdn.Bhd - Kuching ャンセルに関して ……験予約のキャンセルをご希望の場合には、予約した受験日時の24時間前までにキャンセル手続きを完了してください。期限を過ぎてのキャンセルは できません。期限までに予約をキャンセルしなかった場合、または欠席した場合、受験料は返金されません。 \*上記の特定技能試験(日本海事協会)規定を読み、同意します。 ④「キャンセルの確認(かくにん)|を 押(お)してください 前へ キャンセルの確認

#### 予約がキャンセルされました。 注文番号:

このメールアドレス宛に、確認メールを送信しました:

予約が変更されました。変更前に追加したカレ ダーのリマインダーを削除してください。

特定技能試験申請システムへ戻る

⑤予約(よやく)がキャンセルされ、確認 (かくにん)メールが送(おく)られます。

## 6. 試験結果(しけんけっか)の確認(かくにん)

### 1. 試験結果(しけんけっか)を確認(かくにん)する

| ClassNK           | Exam                | List/試験一覧                                   | ② <b>CB</b> T<br>を打    | 「 <b>exam/CBT</b> 方き<br>甲して下さい | 式試験(ほ        | うしきしけ      | ん)                  | Johnny Depp               |
|-------------------|---------------------|---------------------------------------------|------------------------|--------------------------------|--------------|------------|---------------------|---------------------------|
| 特定技能試験申請システム      | On-site T<br>Exam ( | est/出張試験 CBT exam/CBT方式記<br>Category/試験区分 ~ | ▶ Situation/状態 	 >     | Test Results/試験結果 >>)          | Search/検索 C  | CBT        | 予約登録・変更 Register fo | r the CBT exam/CBT方式試験 登録 |
| My Page/マイページ     | No.                 | Examination Number/受験番号                     | Date of Application/申請 | Exam Category/試験区分             | Situation/状態 |            | Test Results/試驗結果   | Action/アクション              |
| Exam List/試験一覧    | 1                   | MT1C000492                                  | 2025-02-13             | トラック1号試験<br>トラック1ごうしけん         | CBT連携済       | CBT予約登録・変更 | 合格<br>ごうかく          | 詳細 試験結果詳細                 |
|                   | 2                   | BD1C000491                                  | 2025-02-12             | バス1号試験<br>バス1ごうしけん             | CBT連携済       | CBT予約登録·変更 |                     | 詳細 試験結果詳細                 |
|                   | 3                   | MT1C000491                                  | 2025-02-07             | トラック1号試験<br>トラック1ごうしけん         | CBT連携済       | CBT予約登録・変F | -                   | 詳細   試験結果詳細               |
|                   | 4                   | MD1C000491                                  | 2025-02-03             | トラック1号試験<br>トラック1ごうしけん         | 受付作業中        | CBTŦ       |                     | Æ                         |
| ①「試験一覧(<br>を押(お)し | しけしてく               | んいちらん)」<br>、ださい                             |                        | ③試験結果                          | (しけんけ・       | っか)を確認     | Tota<br>記           | 1 4 2 D > 10 / page ∨     |
|                   |                     |                                             |                        | (かくにん                          | 19900        | いでさよ?      |                     |                           |

④試験結果詳細(しけんけっかしょうさい)を押(お)してください

## 6. 試験結果(しけんけっか)の確認(かくにん)

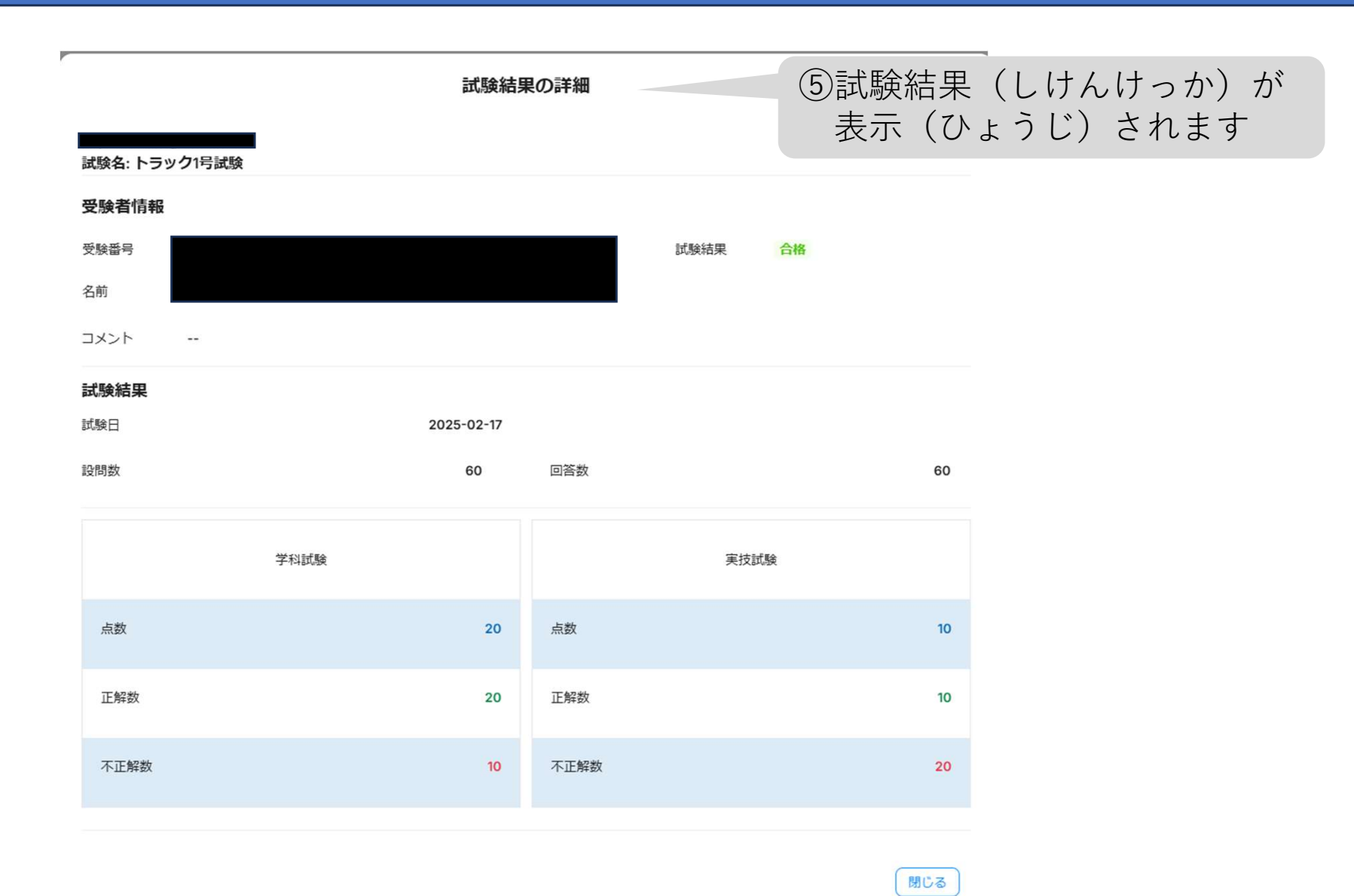